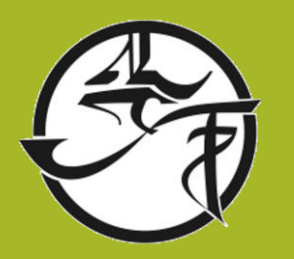

# MOODLE EINSTELLUNGEN

Benachrichtigungen verwalten

Kalenderbenachrichtigungen erhalten

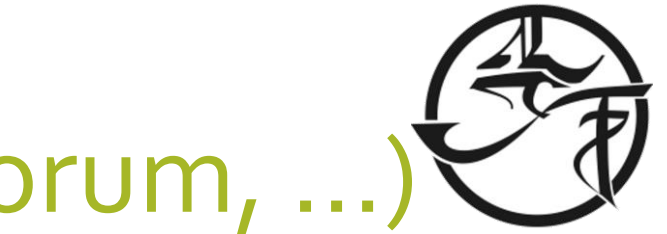

#### Systemnachrichten (Aktivität, Forum, ...)

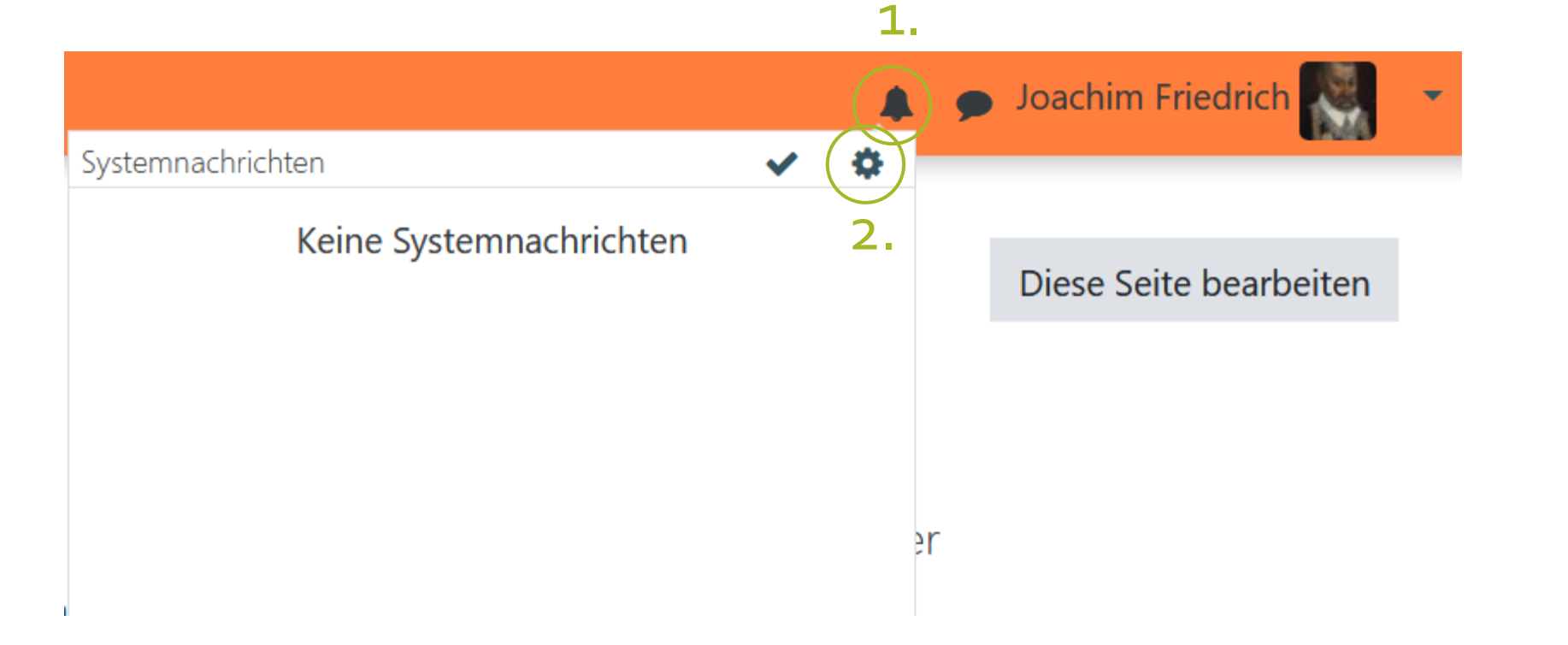

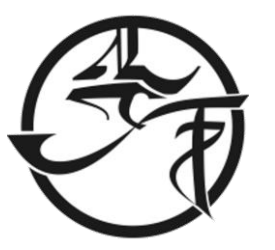

#### Benachrichtigungen verwalten

**Web:** Moodle online per Browser (sollte an sein) E-Mail: Willst du per Mail informiert werden? Systemnachrichten Mobile: Soll dich die App benachrichtigen? Systemnachrichten deaktivieren Web E-Mail 🌣 Mobile 🌣 Offline Aufgabe Offline Online Offline Online Online 0 0 0 0 0 8 An Systemnachrichten zur Aufgabe Feedback Online Offline Online Offline Online Offline Systemnachrichten bei Feedback ۹us Erinnerung zum Feedback Aus ۹us Forum Online Offline Online Offline Online Offline Im Zweifel Abonnierte Forenbeiträge alles an Abonnierte Forenzusammenfassungen

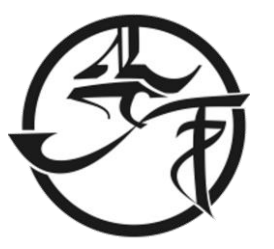

## Mitteilungseinstellungen (Chats)

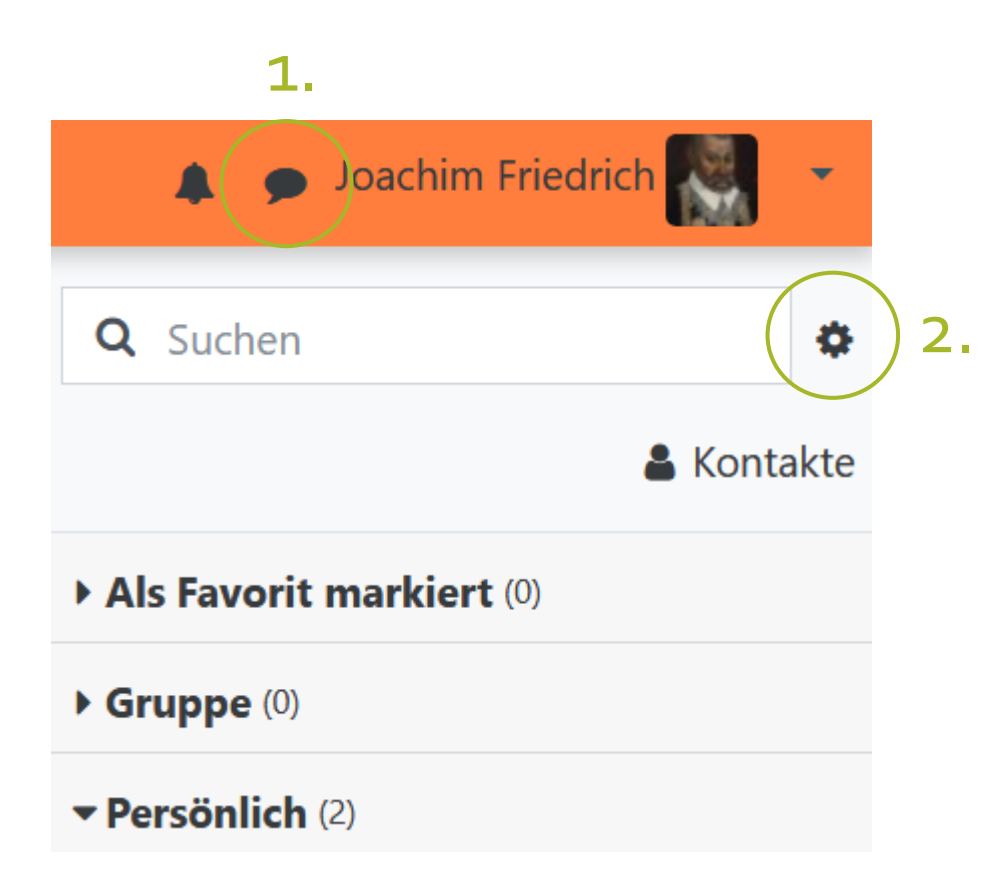

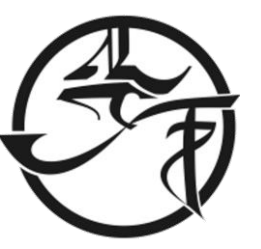

## Benachrichtigungen an E-Mail und App

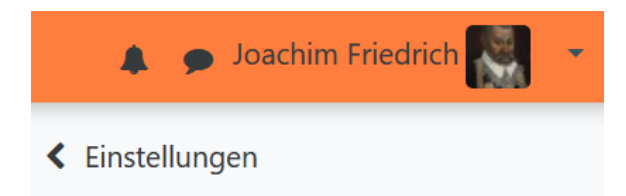

#### Datenschutz

Sie können einschränken, welche Person Ihnen eine Mitteilung senden kann.

Nur meine Kontakte

 Meine Kontakte und jeder aus meinen Kursen

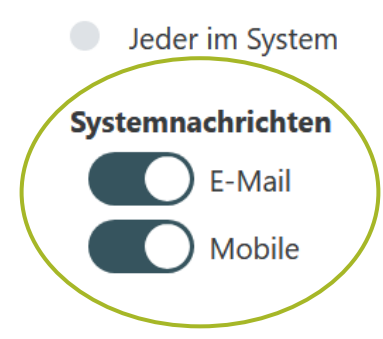

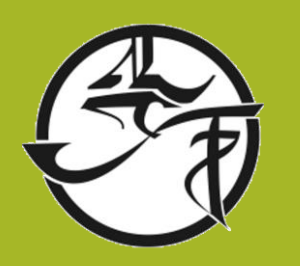

## **DIGITALER KALENDER**

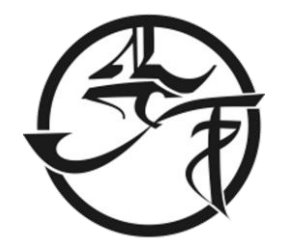

## Digitaler Kalender

- Nutzt du einen digitalen Kalender am Handy?
- Du kannst dir die Abgabetermine von Moodle-Aktivitäten auf deinem Kalender anzeigen lassen
- Ein Lehrer muss dazu einen Abgabetermin vergeben haben (machen einige)
- Moodle-Aktivitäten sind
  - keine Texte / Aufgaben ohne Abgabe
  - Nur Aufgaben, bei welchem man etwas in Moodle machen muss oder hochladen muss
- Übrigens können so auch die Termine der Homepage importiert werden.

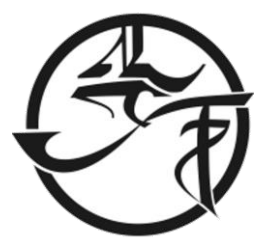

#### Startseite -> rechts ist der Kalender

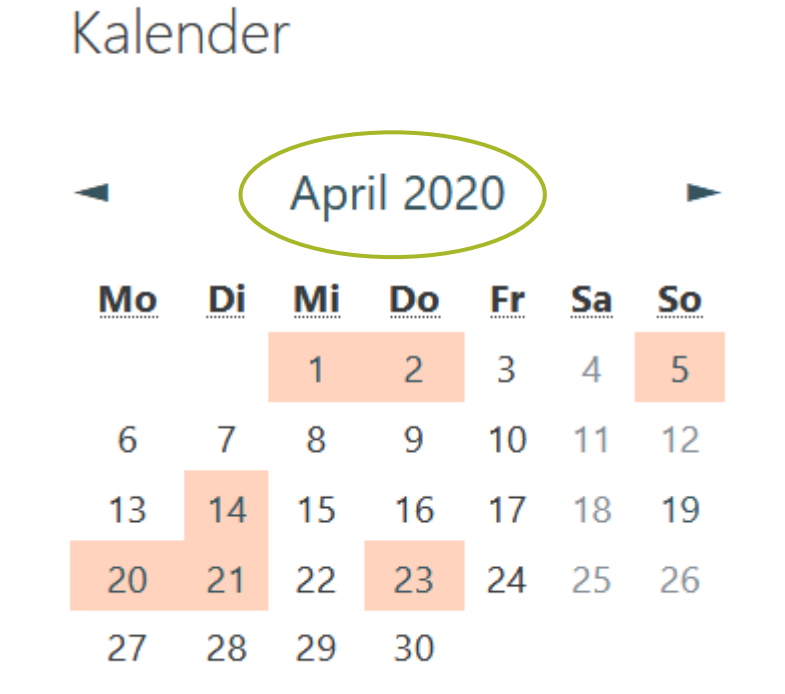

8

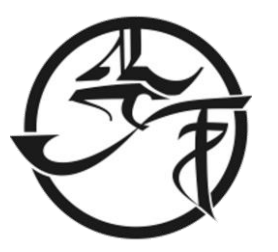

#### Kalender exportieren

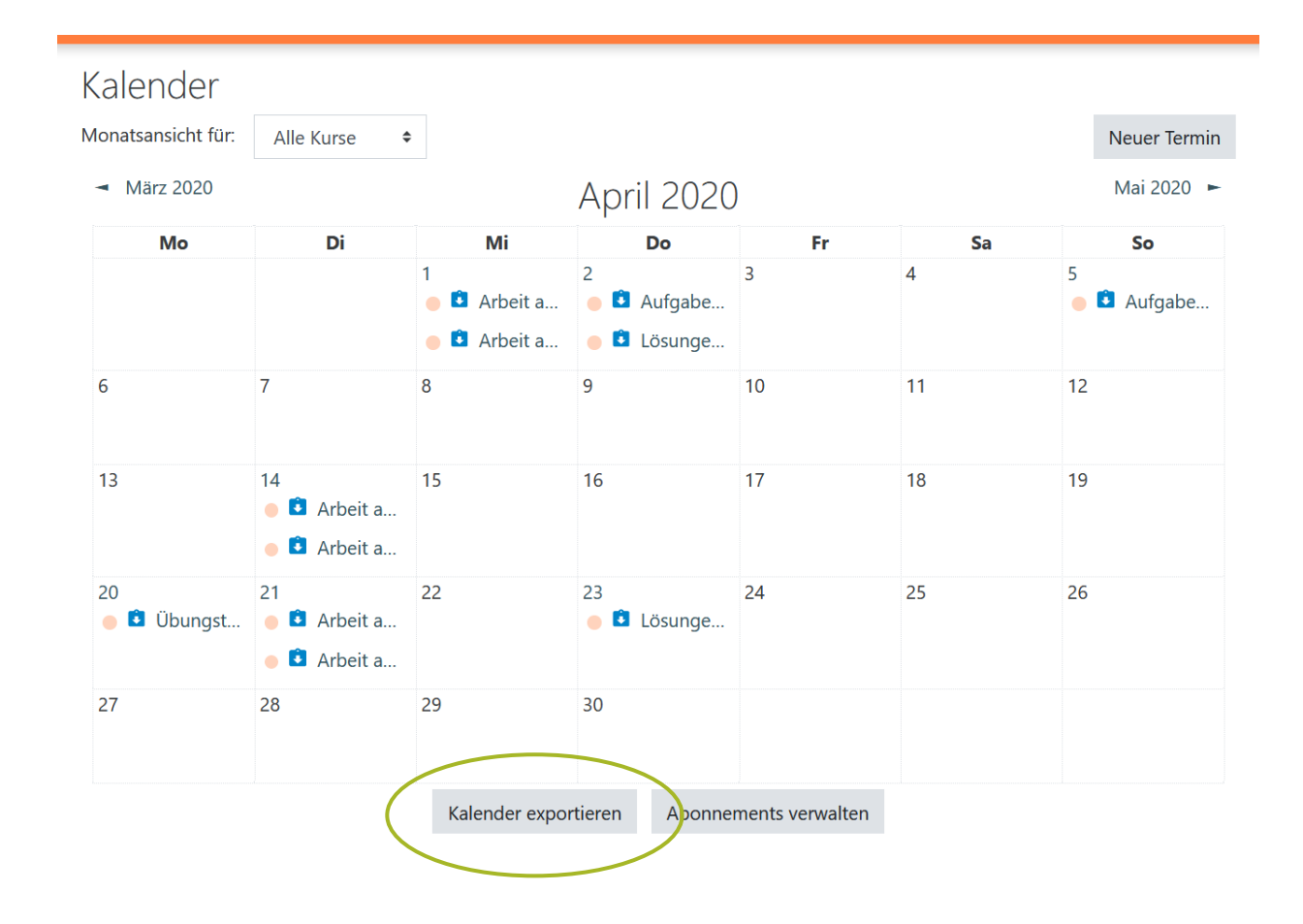

9

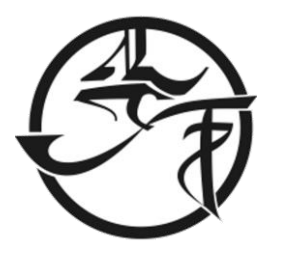

#### Kalender exportieren

• Wie abonniere ich diesen Kalender in einer Kalenderanwendung (Google/Outlook/Sonstige)?

| Zu exportierende Termine <b>()</b> | <ul> <li>Alle Termine</li> <li>Termine bezogen auf Kursbereiche</li> <li>Kursbezogene Termine</li> <li>Gruppenbezogene Termine</li> <li>Meine persönlichen Termine</li> </ul> |
|------------------------------------|----------------------------------------------------------------------------------------------------|
| Zeitdauer <b>(</b>                 | <ul> <li>Diese Woche</li> <li>Dieser Monat</li> <li>Vergangene und nachfolgende 60 Tage</li> <li>Eigener Bereich (21.03.20 - 20.04.21)</li> </ul>                             |
|                                    | Kalender-URL abfragen Export                                                                                                    |
| Pflichtfelder                      |                                                                                                    |

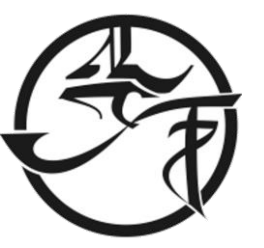

#### Die Kalender-URL kopieren (ab https...)

#### Kalender exportieren

• Wie abonniere ich diesen Kalender in einer Kalenderanwendung (Google/Outlook/Sonstige)? Zu exportierende Termine **(**) Alle Termine • Termine bezogen auf Kursbereiche ○ Kursbezogene Termine ○ Gruppenbezogene Termine <sup>O</sup> Meine persönlichen Termine Zeitdauer O Diese Woche A O Dieser Monat • Vergangene und nachfolgende 60 Tage • Eigener Bereich (21.03.20 - 20.04.21) Kalender-URL abfragen Export **Pflichtfelder** Kalender-URL: https://moodle.bildung-lsa.de/gym-friedrich/calendar/export\_execute.php?userid=1082& authtoken=6e07b3ccfbf3cd186fbefce0657bb04102d3efa9&preset\_what=all&preset\_time=recentupcoming

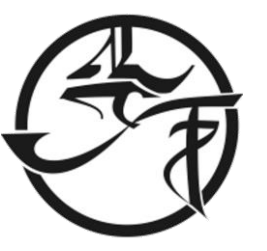

## Nicht suchen, sondern oben einfügen

← → ୯ û

🔍 'export\_execute.php?userid=1082&authtoken=6e07b3ccfbf3cd186fbefce0657bb04102d3efa9&preset\_what=all&preset\_time=recentupcoming 🔍 Suchen

Über Google Store

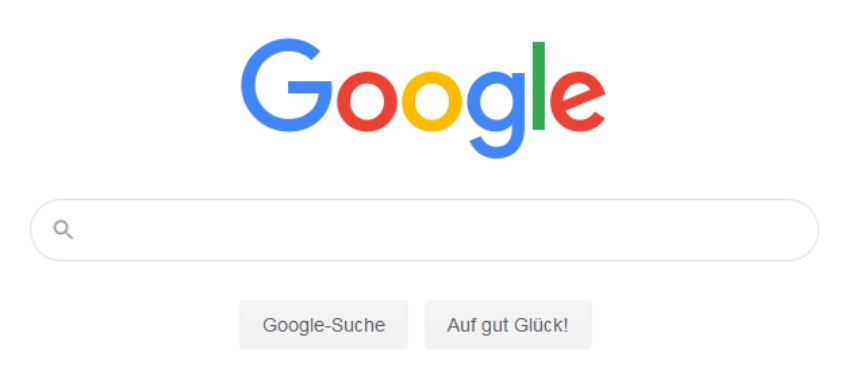

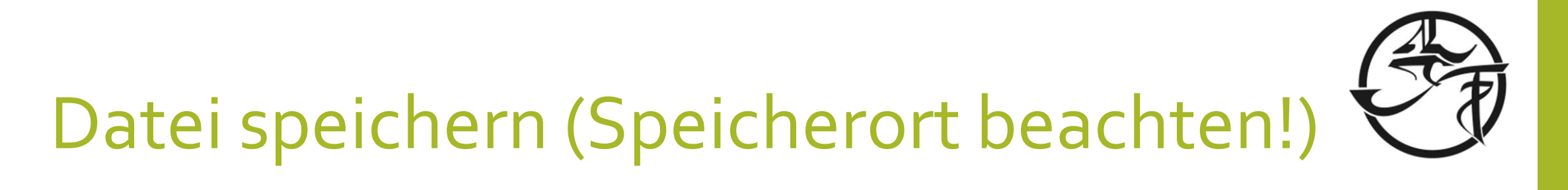

| → C' û         | Q https://moodle.bildung-lsa.de/gym-friedrich/calendar/export_execute.php?userid=1082&authtoken=6e07b3ccfbf3cd186fbefce0657bb04102d Q Suchen                                                                                                    |
|----------------|----------------------------------------------------------------------------------------------------|
| r Google Store |                                                                                                    |
|                | Öffnen von icalexport.ics       ×                                                                                                    |
|                | Sie mochten folgende Datei offnen:         Image: Sie mochten folgende Datei offnen:         Image: Sie mochten folgende Datei offnen: |
|                | Wie soll Firefox mit dieser Datei verfahren?         Öffnen mit         Øthook (Standard)         Ø Datei speichern         Eür Dateien dieses Typs immer diese Aktion ausführen                                                                                                    |
|                | OK Abbrechen                                                                                                    |

# F

#### Datei in deinen Kalender importieren

- Melde dich bei deinem Kalender (Google, Microsoft, etc.) an.
- Lade bei "Kalender importieren" die Datei hoch.
- Genaue Anleitung für entsprechenden Anbieter lässt sich schnell im Netz finden.